## 会津財布クーポン店舗簡単ガイド

## お客様が**クーポンを利用する際のアプリの画面の流れ**は以下の通りです。 ピンク枠の箇所 — でご確認をお願いいたします。

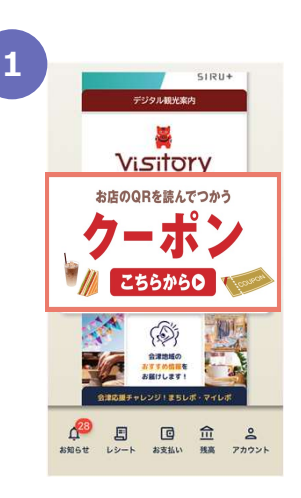

ホーム画面で 「クーポン」を押す

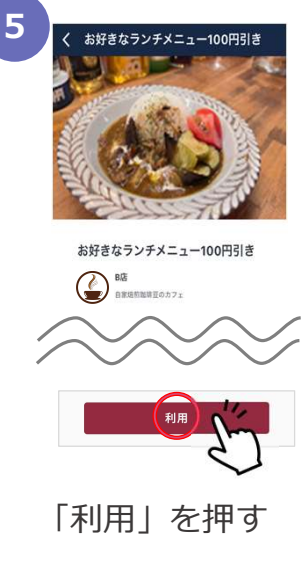

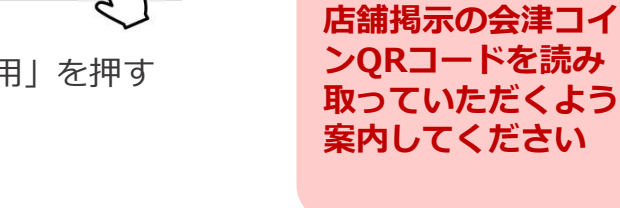

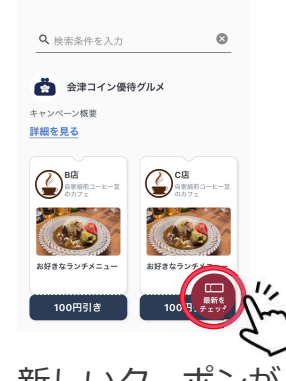

クーポン

ポイント <u>クーポン</u>

新しいクーポンが ないか確認する

\*\*\*\*

●会建コイン

6

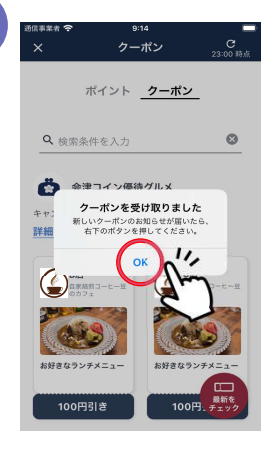

「OK」を押す ※新しいクーポンがな い場合も表示されます

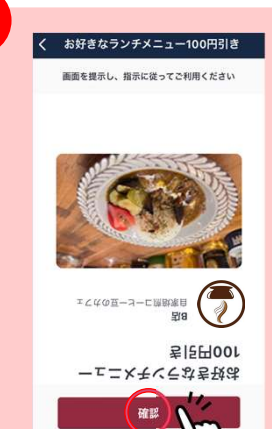

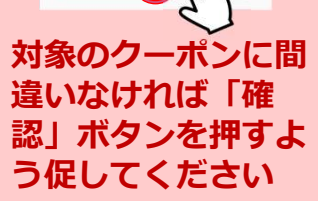

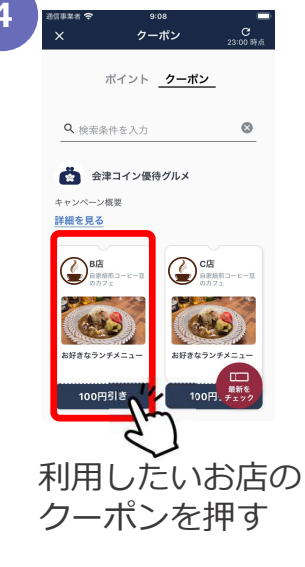

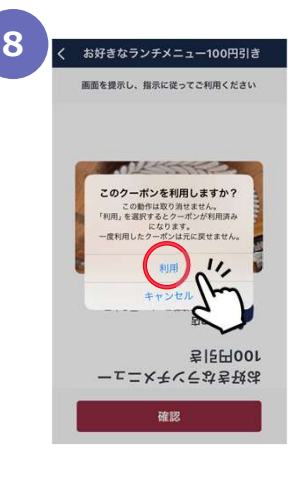

「利用」を押す

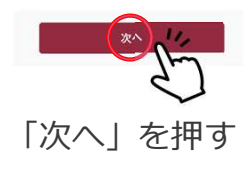

お好きなランチメニュー100円引き

クーポン利用完了

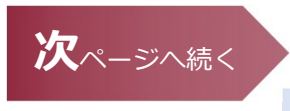

## 会津財布クーポン店舗簡単ガイド お客様が**クーポンを利用する際のアプリの画面の流れ**は以下のとおりです。 ピンク枠の箇所 🦳 でご確認などをお願いします。 10 お好きなランチメニュー100円引き 各クーポンご利用時に選択可能な支払い手段は以下の通りです の操作を行いますか 1 ・会津のおもてなし~会津コインご利用者優待クーポン~⇒会津コイン 建コインで支払う (2)・会津観光クーポン⇒会津コインor現金など他の支払い手段 ※支払い手段はクーポン名に記載する予定です。 選択に応じて以下の手順へ進んでください お客様にクーポンな $\rightarrow$ 11 $\land$ ①会津コインで支払う場合 どの割引を適用した ② 現金など他の支払い手段で支払う/終了する場合 $\rightarrow$ 15 $\wedge$ 後の金額をお伝えし、 以下、画面の指示に 従って選択いただく よう促してください 11 12 13 14 会津コインの利用金額確認 お支払い方法選択 ご利用金額入力 (~ お支払い方法を選択してください。 B店 お支払いが完了しました お好きなランチメニュー **₩006** 会津コイン 1,000 円 離金/1准支法 お支払い金額 会津: ④ チャージ 900 円分 1 900 円分 무/8 1.000までお支払いる 会津コイン残高 1,000円分 ~半-4 利用クーポ お好きなランチメニュー100 秋高 50,000 円引き 1 2 3 **H7** 瓜哥 利用店 B店 4 6H1 5 Las tourst 我高3,400 7 PORS 8 9 閉じる 100 2001 支払う 新型コロナウィルス感染体業支援金・給付金2 0 $\otimes$ 金額・クーポンに間 ①ご利用額を入力し 「お支払い」を押す 「閉じる」を押す 違いなければお客様 ※残高が足りない場合は 「次へ」を押す $\rightarrow$ 15 $\land$ に「支払う」 ボタン 銀行口座からチャージし てください を押すよう促してく クーポン適用後の金額を ださい 15 ご入力ください 511211+ タル観光案内 Visitory お店のQRを読んでつかう ーポン 7 こちらから口

最初の画面に戻って 完了

 SEREO
 SEREO

 SEREO
 SEREO

 SEREO
 SEREO

 SEREO
 SEREO

 SEREO
 SEREO

 SEREO
 SEREO

 SEREO
 SEREO

 SEREO
 SEREO

 SEREO
 SEREO